## THOMSON INNOVATION<sup>®</sup> 검색팁

검색팁 14. 검색식을 자동 검토하고 수정하는 방법

검색식을 입력한 후, 검색식이 형식적으로 올바른지 연산자나 괄호 사용에 오류는 없는지 검색진행을 하기 전에 자동으로 검토해 볼 수 있다. 또한 검색 필드를 괄호로 어떻게 묶을 것인지 수정할 수도 있다.

## 예 : 'Text Fields', 'DWPI Manual Code', 'Assignee/Applicant', 'Priority Year' 의 필드 각각에 검색어를 입력하고 이를 조합하여 검색을 진행할 때.

- 1. Thomson Innovation에서 Patent Search 화면에서 'Selected Search Style: Fielded'를 선택한다.
- 2. Collections to Search에서 검색을 원하는 DB를 선택한다
- 3. Search Criteria 에 원하는 필드를 선택하고 각각의 검색식을 입력한다.
- 4. Query Previewer를 클릭한 후 'Test Syntax' 버튼을 누른다
- 5. 검색식이 올바르면 녹색글자로 "Syntax of the query is correct!'라는 메시지가 뜬다.
- \* 검색필드 중 'Text Fields' 와 'DWPI Manual Code'를 OR로 묶어 한 그룹으로 만들어 검색을 진행하려면 Query Previewer 화면에서 두 검색필드에 해당하는 검색어들의 시작과 끝에 괄호를 추가한다.

| Patent Search Style: (                                                                                                    | Fielded O Publication Number O Expert                                                     |
|----------------------------------------------------------------------------------------------------|-------------------------------------------------------------------------------------------|
|                                                                                                    | Save as Template   Save Search   Create Ale                                               |
| Collections to Search: All                                                                                                    | Collection Description                                                                    |
| Search Criteria From Template : White LED_Search Query                                                                                                    | Hide Template 🕿 Show Operators 💐                                                          |
| Save as Template                                                                                                    | Select Recent Template White LED_Search Query Browse                                      |
| Text Fields 🔍 ? [white SAME (le                                                                                                    | ad or light emitting d (printer AND scenner)                                              |
| X OR V DWPI Manual Codes V ? (S06-E03A2) C                                                                                                    | R (T01-C04C) OR (] Browse (A12-V04C OR D08-B09) \ F05-A06A1 \ S03-E14H* \ U12-<br>C03     |
| X AND V Assignee/Applicant V ? "LGPHILLCD" (                                                                                                    | DR "LGELECTR" OR Browse Fanue Ltd                                                         |
| X AND VPriority Year(s) V From: 2000                                                                                                    | То: 2011 💌                                                                                |
| Add Field Show All Fields Display and Sort Options Quer                                                                                                    | ies are not case sensitive — this includes operators, fields, and terms <b>Run Search</b> |
| 4                                                                                                    |                                                                                           |
| Query Previewer View and edit your query or enter a new query                                                                                                    |                                                                                           |
| ALL=(white SAME (led or light ADJ emitting ADJ diode)))OR MC=((S06-<br>504C) OR (T04-H03C1) OR (U12-A01A1) OR (W02-J02BZA) OR (W04-QC<br>301A1) OR (X26-H02)))AND cmp=("LGPHILLCD" OR "LGELECTR" OR "G<br>DR "ZENITHELECTR") AND PRYS>=(2000) AND PRYS<=(2011); | Syntax of the query is correct!<br>103A2) OR (T01-<br>11B2) OR (X26-<br>LOBALOLED"        |
|                                                                                                    | Undo Edits<br>Test Syntax                                                                 |

실제로 'Text Fields'와 'DWPI Manual Code'를 괄호로 묶어 그룹화 하지 않고 검색을 진행하면, 원하는 의도와는 다르게 엄청나게 많은 검색결과를 얻게 된다. 만약 필드간 검색 연산자를 수정하지 않으면, 'a OR b AND c AND d' 형태로 검색이 진행되는데 이는 'a OR (b AND c AND d)'와 동일한 검색 결과를 보여준다. 이는 연산자 우선 순위에서 AND가 OR 보다 우선하기 때문이다.

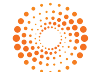